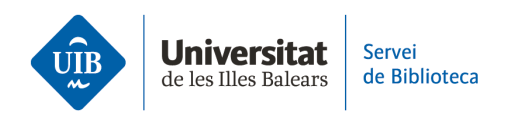

## **Entrada de referencias y documentos.** Desde otra cuenta de Zotero

Si por la razón que sea tienes dos cuentas de Zotero y quieres unificarlas en una sola, puedes **exportar tus documentos y referencias bibliográficas** de una cuenta a otra. Haz clic en *Archivo > Exportar la biblioteca*. En la siguiente pantalla, selecciona el formato RIS y las demás opciones. Te generará un archivo que debes guardar en tu ordenador.

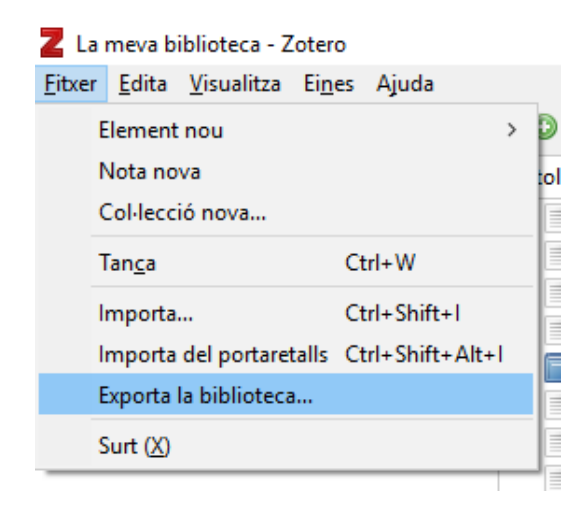

Si quieres **exportar sólo una parte de tu biblioteca**, selecciona todo lo que es necesario exportar. Con el botón derecho del ratón, haz clic en *Exportar los elementos seleccionados*. En la siguiente pantalla selecciona el formato RIS y las demás opciones. Te generará un archivo que debes guardar en tu ordenador.

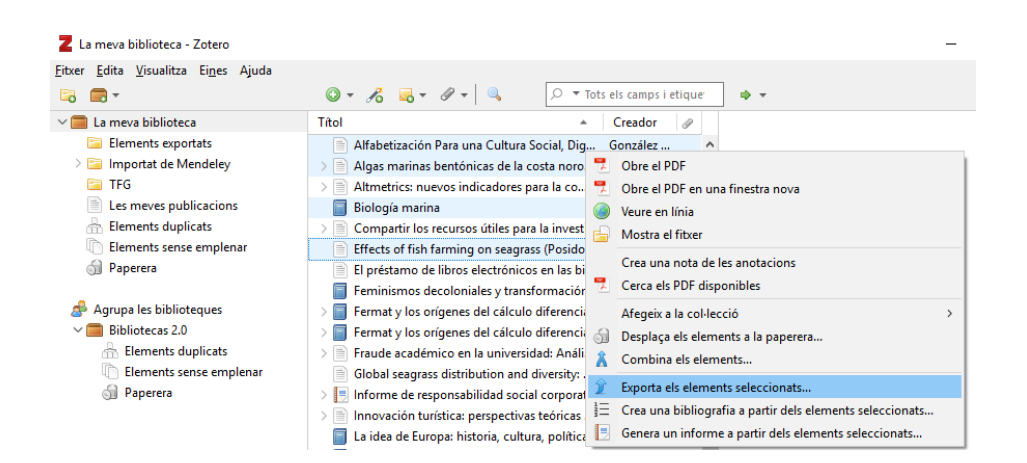

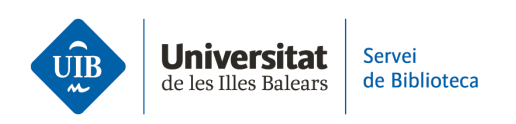

> También puedes **exportar una colección concreta**. Selecciona la que te interese y con el botón derecho del ratón haz clic en *Exportar la colección*. En la siguiente pantalla, selecciona el formato RIS y las demás opciones. Te generará un archivo que debes guardar en tu ordenador.

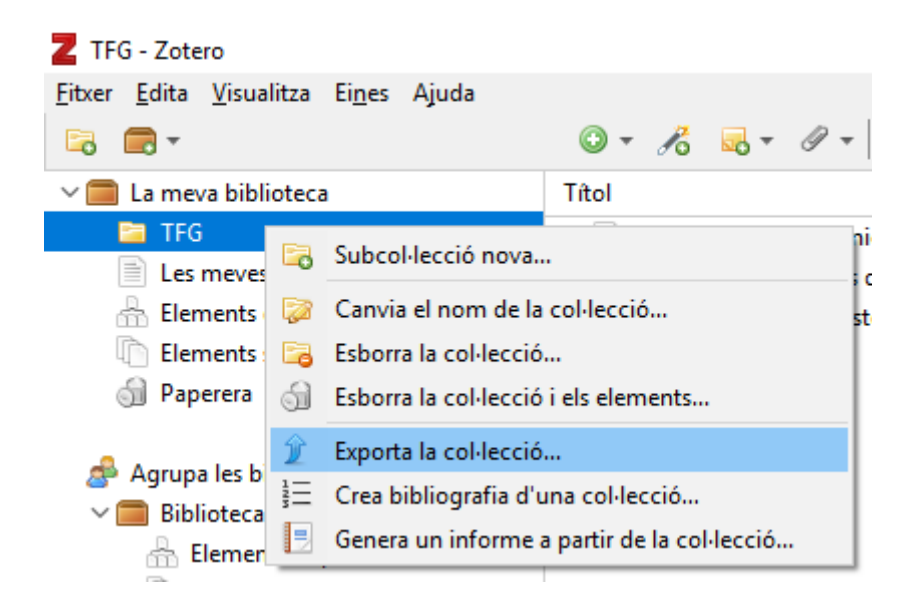

Una vez que has exportado la información que necesitas ya puedes iniciar la importación. **Abre la otra cuenta de Zotero donde quieres importar las referencias y documentos**. Haz clic en *Archivo > Importar*. A continuación selecciona el archivo .RIS guardado en tu ordenador. Los datos bibliográficos se incorporarán a tu biblioteca de forma automática.

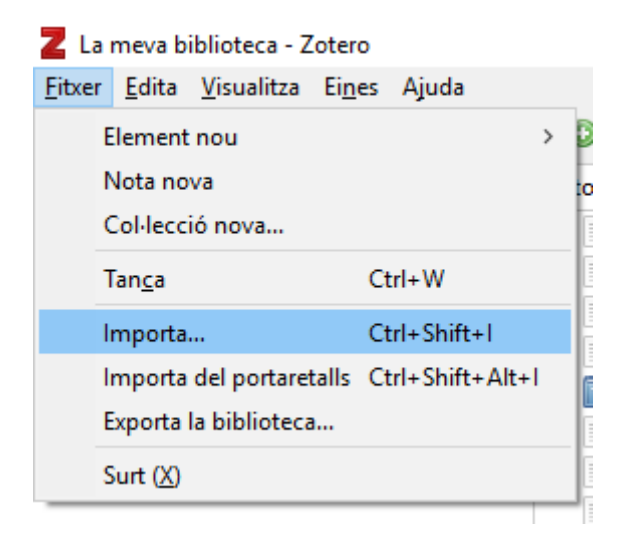